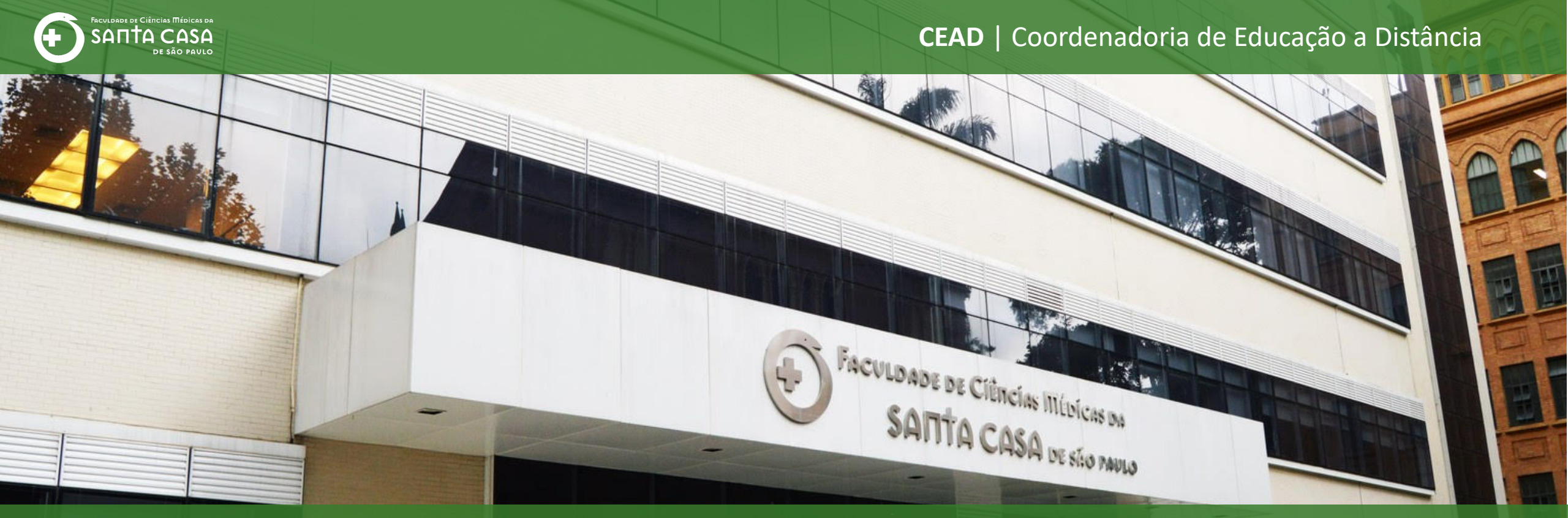

## **Tutorial**

**Correção de questão do tipo dissertativa** na atividade questionário no AVA – Moodle

# J

### Correção de questão dissertativa – Atividade questionário

Nesta etapa, demonstraremos a correção de questões dissertativas no questionário

Q 🖰 :

#### ← → C 🔒 ead.fcmsantacasasp.edu.br/ava/course/view.php?id=760

|                                     | X     ☑ E-mail : faleconosco.ead@fcmsantacasasp.edu.br     ▲                                                                                        | 🗩 Professor Teste 🌎 👻 |
|-------------------------------------|----------------------------------------------------------------------------------------------------|-----------------------|
|                                     | Disciplina - Apolo do presencial                                                                                                    | 3 <sup>4</sup> 6 -    |
| Disciplina - Apoio ao<br>presencial | Página inicial / Meus cursos / Produção / Disciplina - Apoio ao presencial                                                                          |                       |
| Participantes                       |                                                                                                    |                       |
| Notas                               | a Avisos                                                                                                    | ACESSIBILIDADE        |
| Página inicial                      | Piálogo                                                                                                    | A- A A+ 🏝             |
| Painel                              | Fórum de Dúvidas da Disciplina                                                                                                    |                       |
| Calendário                          |                                                                                                    | Barra Acessibilidade  |
| Arquivos privados                   | <mark>Se</mark> mana xxx - Período da aula: xx/xx - xx/xx                                                                                           |                       |
| Meus cursos                         | Você deve acessar e estudar os materiais na sequência indicada abaixo:                                                                              |                       |
| Disciplina - Apoio ao<br>presencial | Para realizar a correção da questão dissertativa, abra c                                                                                            |                       |
| Nome da Disciplina                  | 4. Realize a TAREFA. questionário                                                                                                    |                       |
|                                     | Para acessar a Biblioteca Virtual você deverá estar logado na área restrita - Novo Portal<br>(http://fcmsantacasasp.edu.br/arearestrita/index.html) |                       |
|                                     |                                                                                                    |                       |
|                                     | Material Teorico                                                                                                    | _                     |
|                                     | Nome do Vídeo                                                                                                    |                       |
|                                     | Nome do Livro (Biblioteca Virtual)                                                                                                    |                       |
|                                     | Aula ao Vivo (Gmeet)                                                                                                    |                       |
|                                     | Atividade                                                                                                    |                       |
|                                     | arefa 🕹                                                                                                    |                       |
|                                     | Aula 1 - Questionário                                                                                                    |                       |
|                                     |                                                                                                    |                       |

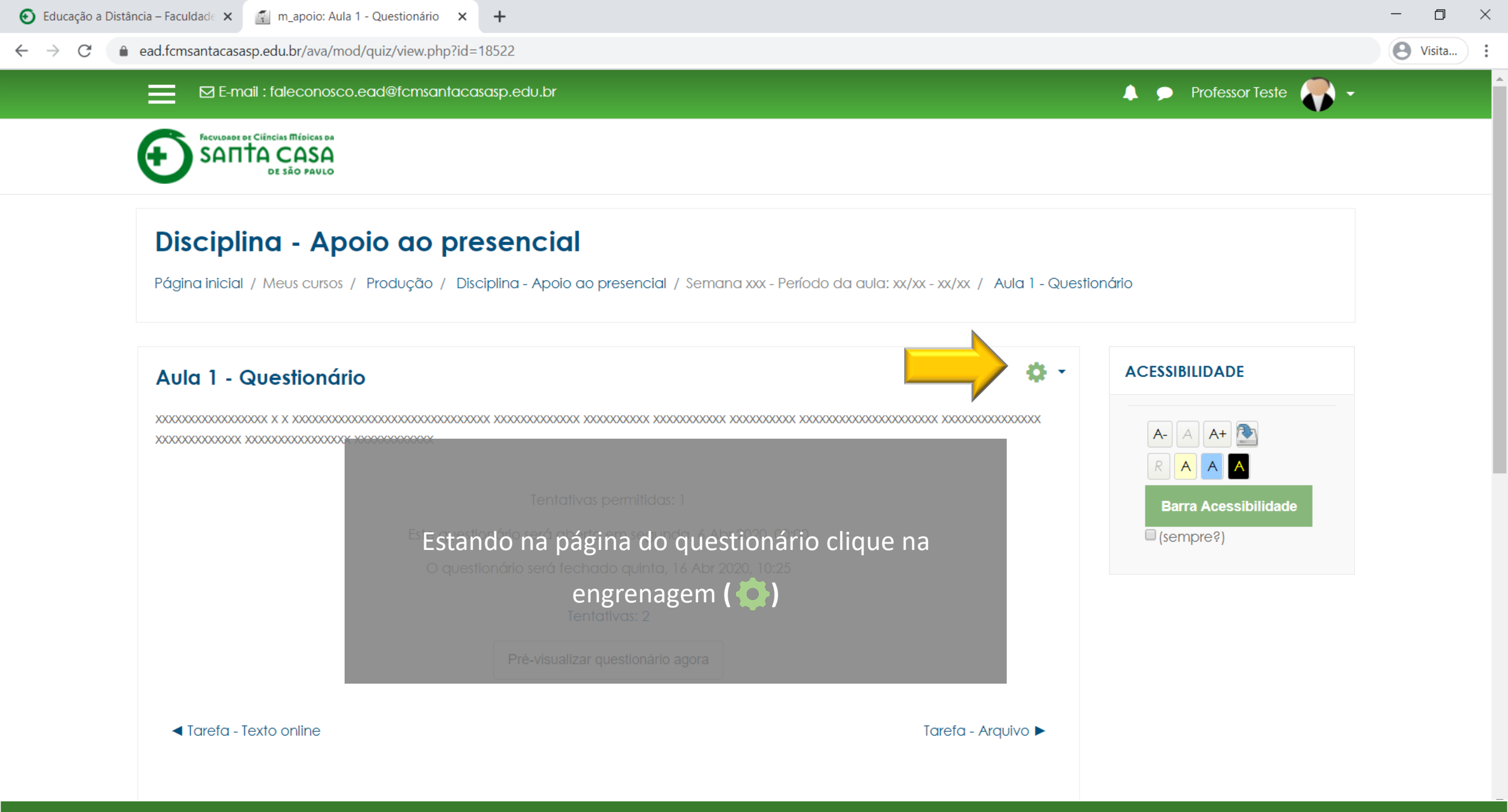

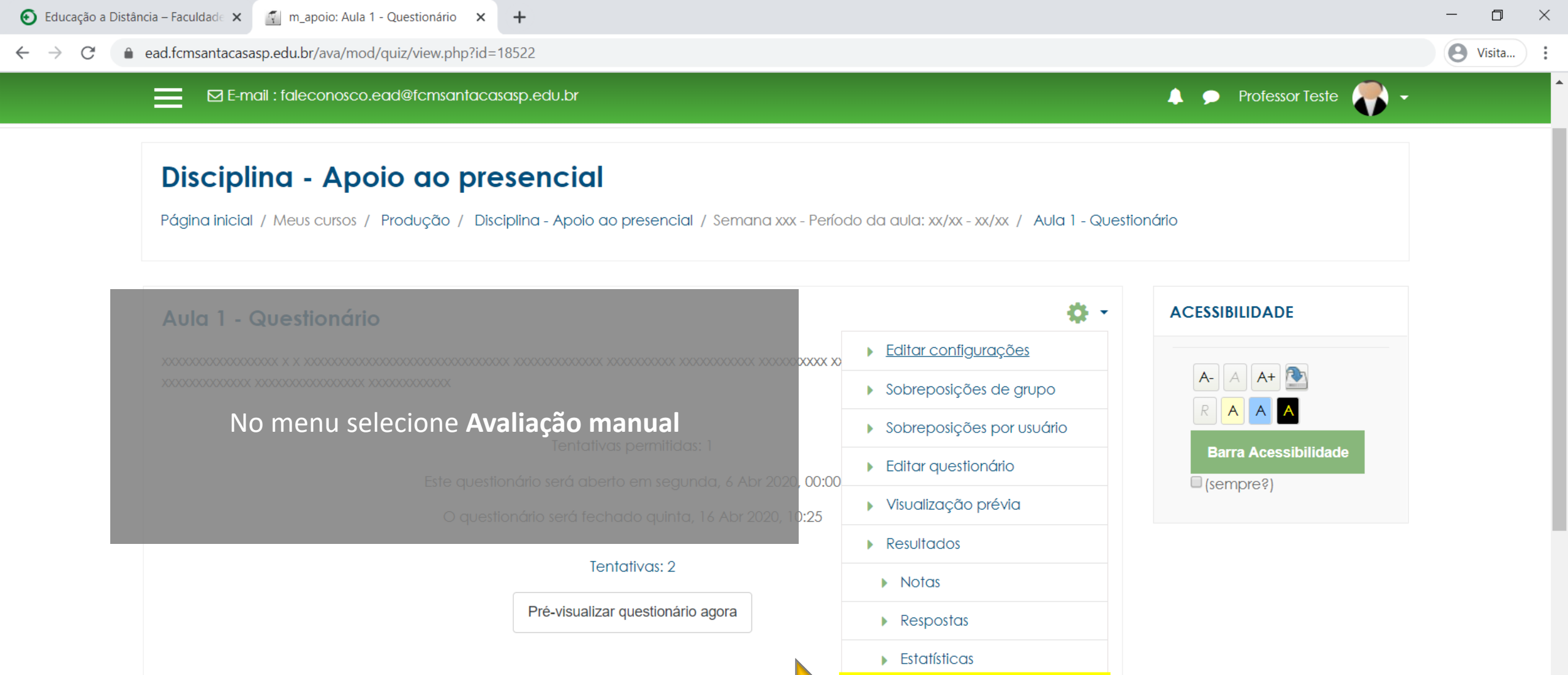

Avaliação manual

Verificar permissões

Permissões

Papéis atribuídos localmente

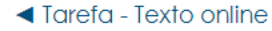

| Educação a Distância - Faculdad∈ ×  Aula 1 - Questionário × +                                                                                                    | - 0 ×                       |
|----------------------------------------------------------------------------------------------------|-----------------------------|
| ← → C  ead.fcmsantacasasp.edu.br/ava/mod/quiz/report.php?id=18522&mode=grading                                                                                                    | O Visita                    |
| E-mail : faleconosco.ec Na página de avaliação manual irá aparecer as                                                                                                    | 🐥 🗩 Professor Teste 🌎 🗸     |
| <b>ΓΑCULOADE DE CIÊNCIAS ΠΙΕΡΙCAS DA</b><br><b>SAΠTA CASA</b><br>DE SÃO PAVLO<br>CE SÃO PAVLO                                                                                                    |                             |
| No exemplo, temos 1 questão dissertativa com duas<br><b>Disciplina - Apoio ao presencial</b><br>entregas para serem avaliadas.<br>Página inicial / Meus cursos / Frodução / Disciplina - Apoio ao presencial / Semana xx - Período da aula: xx/xx - xx/xx / Aula<br>/ Avaliação manual | - Questionário / Resultados |

| Aula 1            | ACESSIBILIDADE    |                 |                      |       |                 |                      |
|-------------------|-------------------|-----------------|----------------------|-------|-----------------|----------------------|
| Ques <sup>.</sup> |                   |                 |                      |       |                 |                      |
| Q Nº              | T Nome da questão | A ser avaliadas | Previamente avaliado | Total |                 |                      |
| 1                 |                   | aula1q1         | 2 Nota               | 0     | 2 Avaliar todas | Barra Acessibilidade |

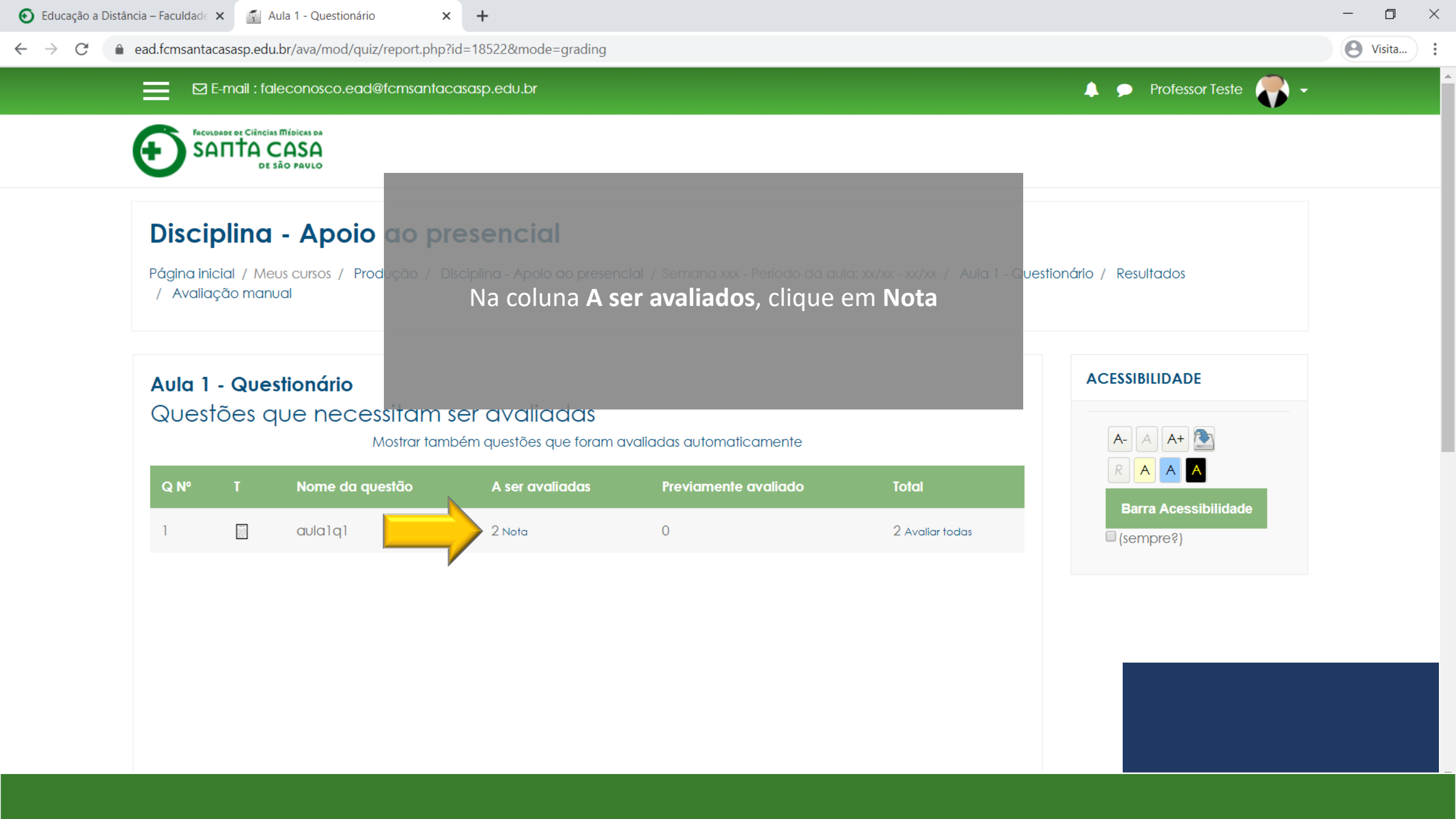

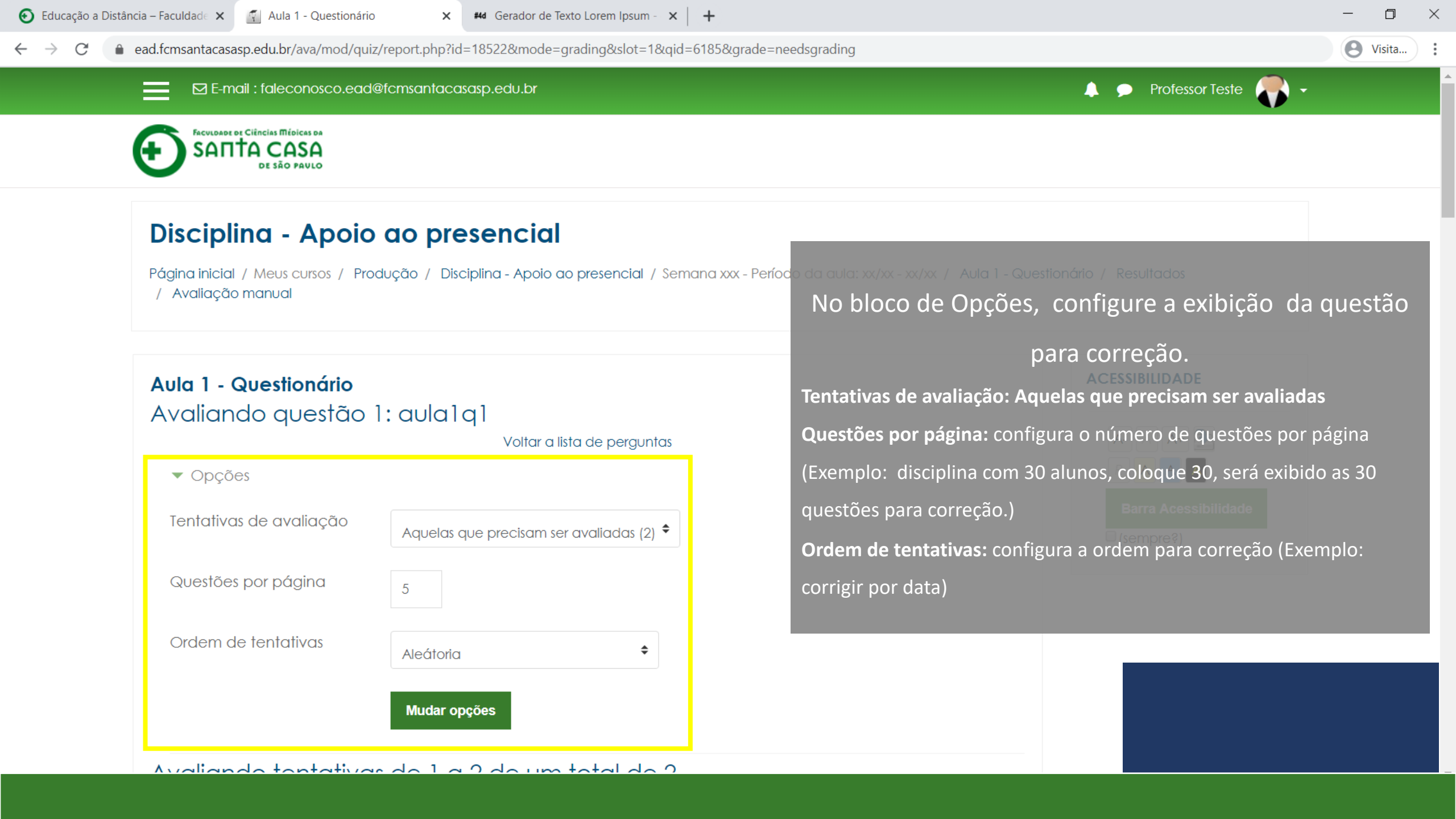

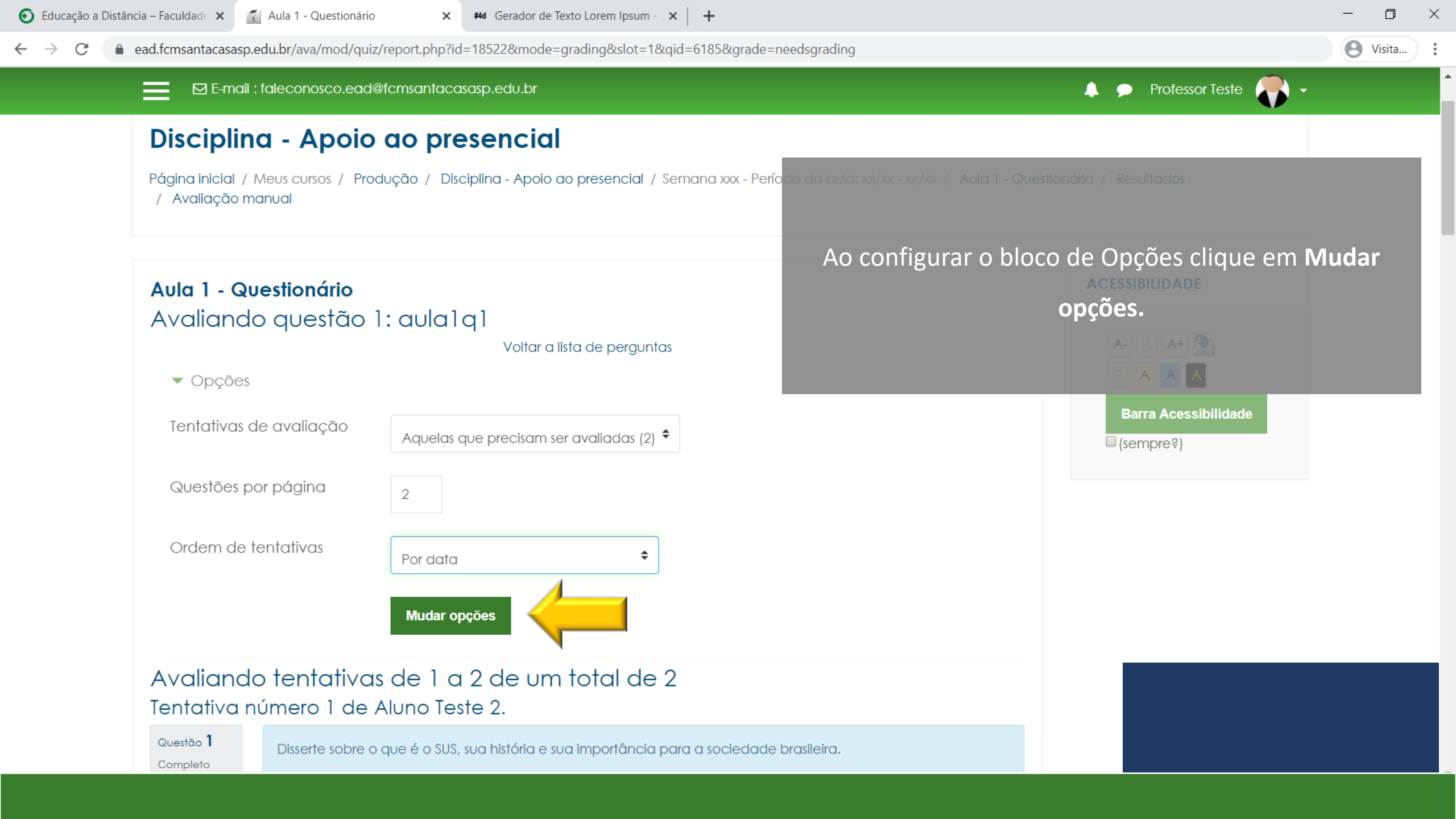

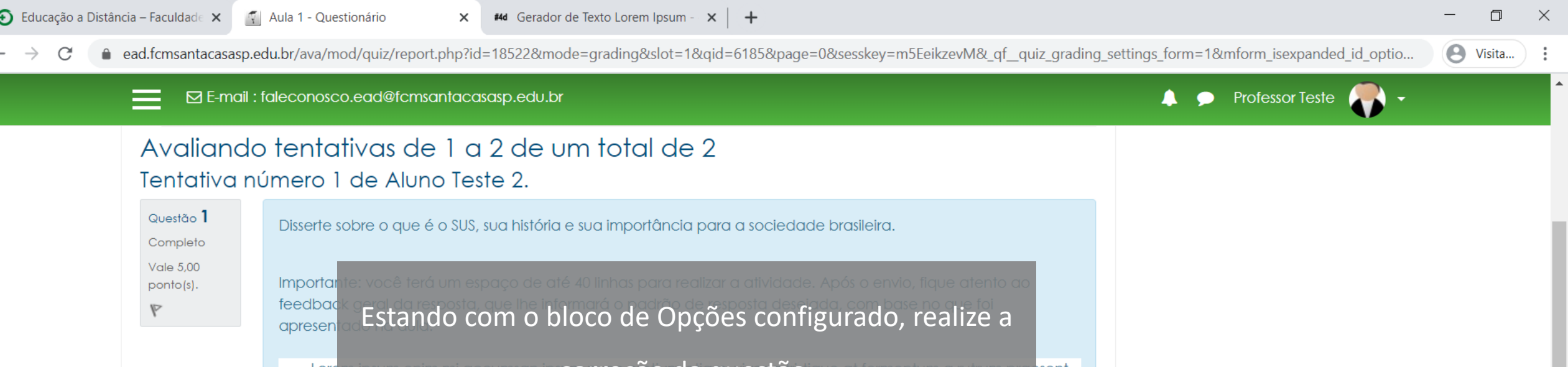

n los un entre lo correção da questão. Lo fermentum a rutrum praesent, Lore convallis mollis, pr Neste exemplo, será corrigido a questão 1 de todos posuere brta eaestas alunos (2 alunos). pellente porttitor phasellu fermentum ein

Volutpat fringilla lobortis etiam iaculis nisl est felis donec, metus ultrices non nam senectus imperdiet metus, vivamus sodales porta tincidunt fermentum turpis fames, platea ut fusce nam dictumst massa viverra aliquam conubia mattis, nunc porttitor facilisis augue lorem class id blandit quis, dictumst turpis fringilla non amet dictum hac dictumst. inceptos blandit phasellus posuere inceptos netus molestie ornare conseguat eu placerat, nibh lorem suscipit elit commodo maecenas class sociosqu aenean, pulvinar consectetur cras enim ultrices blandit quam hac tristique. mollis ornare euismod dictum dapibus vulputate ligula lacinia, fames quisque arcu sem mattis quam praesent aliquam, sodales interdum cursus elit platea libero.

Curae ultricies phasellus lacus rutrum fringilla felis taciti eros, dictum ad himenaeos turpis urna tortor cubilia elit, netus donec lobortis quis auctor mi ante. et velit quis porta eleifend magna eros ligula auctor dapibus, velit orci netus nostra magna arcu justo donec orci, venenatis erat litora nam aptent urna maecenas ut. aptent felis sapien maecenas sollicitudin sed faucibus dui blandit platea mauris, nostra eu proin curae habitant nibh

💿 Educação a Distância – Faculdade 🗙 👘 🏹

🐔 Aula 1 - Questionário

#4d Gerador de Texto Lorem Ipsum - 🗙 🕇 🕂

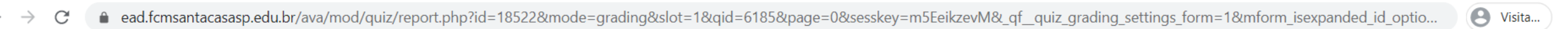

Π

X

🔶 🗩 Professor Teste E-mail : faleconosco.ead@fcmsantacasasp.edu.br Avaliando tertativas de 1 a 2 de um total de 2 Tentativa de<mark>l</mark> Aluno Teste 2. Nome do aluno Questão 1 Disserte sobre o que é o SUS, sua história e sua importância para Completo Vale 5,00 Importante: você terá um espaço de até 40 linhas para realizar a atividade. Após o envio, fique atento ao ponto(s). feedback geral da resposta, que lhe informará o padrão de resposta desejada, com base no que foi P apresentado na aula. Lorem ipsum enim mi accumsan ipsum nunc pretium etiam, viverra tristique at fermentum a rutrum praesent, convallis fames purus interdum volutpat amet eros. elit bibendum imperdiet molestie massa tristique tincidunt mollis, praesent inceptos imperdiet massa praesent eget auctor, vitae praesent adipiscing netus praesent posuere donec, inceptos massa pharetra lacus feugiat eu. duis felis ultrices tortor nec tristique purus odio, porta egestas morbi in malesuada accumsan, elementum dui sociosqu porttitor nisl pellentesque. phasellus pellentesque scelerisque lacinia himenaeos leo nisl pharetra sollicitudin dictumst convallis, elementum porttitor phasellus viverra nam sollicitudin risus dictum euismod, tempus scelerisque etiam ut molestie diam tellus fermentum elit. Volutpat fringilla lobortis etiam iaculis nisl est felis donec, metus ultrices non nam senectus imperdiet metus, vivamus sodales porta tincidunt fermentum turpis fames, platea ut fusce nam dictumst massa viverra aliguam conubia mattis, nunc porttitor facilisis augue lorem class id blandit quis, dictumst turpis fringilla non amet dictum hac dictumst. inceptos blandit phasellus posuere inceptos netus molestie ornare conseguat eu placerat, nibh lorem suscipit elit commodo maecenas class sociosqu aenean, pulvinar consectetur cras enim ultrices blandit quam hac tristique. mollis ornare euismod dictum dapibus vulputate ligula lacinia, fames quisque arcu sem mattis quam praesent aliquam, sodales interdum cursus elit platea libero. Curae ultricies phasellus lacus rutrum fringilla felis taciti eros, dictum ad himenaeos turpis urna tortor cubilia

elit, netus donec lobortis quis auctor mi ante. et velit quis porta eleifend magna eros ligula auctor dapibus, velit orci netus nostra magna arcu justo donec orci, venenatis erat litora nam aptent urna maecenas ut. aptent felis sapien maecenas sollicitudin sed faucibus dui blandit platea mauris, nostra eu proin curae habitant nibh 🐔 Aula 1 - Questionário

#4d Gerador de Texto Lorem Ipsum - 🗙 🕇

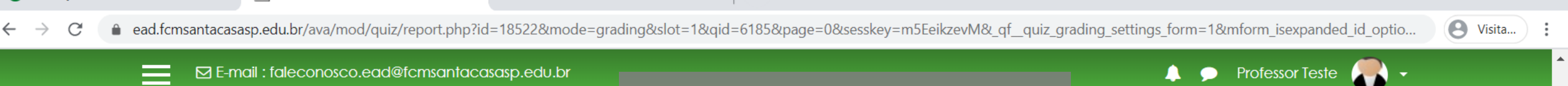

#### Avaliando tentativas de 1 a 2 de um total de 2 Tentativa número 1 de Aluno Teste 2.

Questão 1 Completo Vale 5,00 ponto(s). Valor da questão

Π

X

Disserte sobre o que é o SUS, sua história e sua importância para a sociedade brasileiro

Importante: você terá um espaço de até 40 linhas para realizar a atividade. Após o envio, fique atento ao feedback geral da resposta, que lhe informará o padrão de resposta desejada, com base no que foi apresentado na aula.

Lorem ipsum enim mi accumsan ipsum nunc pretium etiam, viverra tristique at fermentum a rutrum praesent, convallis fames purus interdum volutpat amet eros. elit bibendum imperdiet molestie massa tristique tincidunt mollis, praesent inceptos imperdiet massa praesent eget auctor, vitae praesent adipiscing netus praesent posuere donec, inceptos massa pharetra lacus feugiat eu. duis felis ultrices tortor nec tristique purus odio, porta egestas morbi in malesuada accumsan, elementum dui sociosqu porttitor nisl pellentesque. phasellus pellentesque scelerisque lacinia himenaeos leo nisl pharetra sollicitudin dictumst convallis, elementum porttitor phasellus viverra nam sollicitudin risus dictum euismod, tempus scelerisque etiam ut molestie diam tellus fermentum elit.

Volutpat fringilla lobortis etiam iaculis nisl est felis donec, metus ultrices non nam senectus imperdiet metus, vivamus sodales porta tincidunt fermentum turpis fames. platea ut fusce nam dictumst massa viverra aliquam conubia mattis, nunc porttitor facilisis augue lorem class id blandit quis, dictumst turpis fringilla non amet dictum hac dictumst. inceptos blandit phasellus posuere inceptos netus molestie ornare consequat eu placerat, nibh lorem suscipit elit commodo maecenas class sociosqu aenean, pulvinar consectetur cras enim ultrices blandit quam hac tristique. mollis ornare euismod dictum dapibus vulputate ligula lacinia, fames quisque arcu sem mattis quam praesent aliquam, sodales interdum cursus elit platea libero.

Curae ultricies phasellus lacus rutrum fringilla felis taciti eros, dictum ad himenaeos turpis urna tortor cubilia elit, netus donec lobortis quis auctor mi ante. et velit quis porta eleifend magna eros ligula auctor dapibus, velit orci netus nostra magna arcu justo donec orci, venenatis erat litora nam aptent urna maecenas ut. aptent felis sapien maecenas sollicitudin sed faucibus dui blandit platea mauris, nostra eu proin curae habitant nibh 🐔 Aula 1 - Questionário

#4d Gerador de Texto Lorem Ipsum - 🗙 🕇

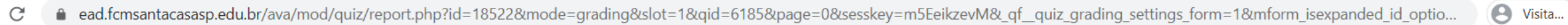

Π

X

#### E-mail : faleconosco.ead@fcmsantacasasp.edu.br

#### Avaliando tentativas de 1 a 2 de um total de 2 Tentativa número 1 de Aluno Teste 2.

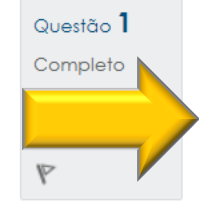

Disserte sobre o que é o SUS, sua história e sua importância para a sociedade brasileira.

Importante: você terá um espaço de até 40 linhas para realizar a atividade. Após o envio, fique atento ao feedback geral da resposta, que lhe informará o padrão de resposta desejada, com base no que foi apresentado na aula.

Lorem ipsum enim mi accumsan ipsum nunc pretium etiam, viverra tristique at fermentum a rutrum praesent, convallis fames purus interdum volutpat amet eros. elit bibendum imperdiet molestie massa tristique tincidunt mollis, praesent inceptos imperdiet massa praesent eget auctor, vitae praesent adipiscing netus praesent posuere donec, inceptos massa pharetra lacus feugiat eu. duis felis ultrices tortor nec tristique purus odio, porta egestas morbi in malesuada accumsan, elementum dui sociosqu porttitor nisl pellentesque. phasellus pellentesque scelerisque lacinia himenaeos leo nisl pharetra sollicitudin dictumst convallis, elementum portitor phasellus viverra nam sollicitudin risus dictum euismod, tempus scelerisque etiam ut molestie diam tellus fermentum elit.

Volutpat fringilla lobortis etiam iaculis nisl est felis donec, metus ultrices non nam senectus imperdiet metus, vivamus sodales porta tincidunt fermentum turpis fames, platea ut fusce nam dictumst massa viverra aliguam conubia mattis, nunc porttitor facilisis augue lorem class id blandit quis, dictumst turpis fringilla non amet dictum hac dictumst. inceptos blandit phasellus posuere inceptos netus molestie ornare conseguat eu placerat, nibh lorem suscipit elit commodo maecenas class sociosqu aenean, pulvinar consectetur cras enim ultrices blandit quam hac tristique. mollis ornare euismod dictum dapibus vulputate ligula lacinia, fames quisque arcu sem mattis quam praesent aliquam, sodales interdum cursus elit platea libero.

Curae ultricies phasellus lacus rutrum fringilla felis taciti eros, dictum ad himenaeos turpis urna tortor cubilia elit, netus donec lobortis quis auctor mi ante. et velit quis porta eleifend magna eros ligula auctor dapibus, velit orci netus nostra magna arcu justo donec orci, venenatis erat litora nam aptent urna maecenas ut. aptent felis sapien maecenas sollicitudin sed faucibus dui blandit platea mauris, nostra eu proin curae habitant nibh

#### Orientações da questão dissertativa

🔔 🗩 Professor Teste 🄎

ኛ Aula 1 - Questionário

E-mail : faleconosco.ead@fcmsantacasasp.edu.br

#4d Gerador de Texto Lorem Ipsum - 🗙 🕇 🕂

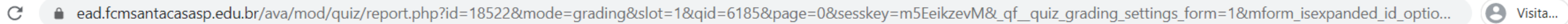

Professor Teste

Π

#### Avaliando tentativas de 1 a 2 de um total de 2 Tentativa número 1 de Aluno Teste 2.

Questão 1 Completo Vale 5,00 ponto(s).

Disserte sobre o que é o SUS, sua história e sua importância para a sociedade brasileira.

Importante: você terá um espaço de até 40 linhas para realizar a atividade. Após o envio, fique atento ao feedback geral da resposta, que lhe informará o padrão de resposta desejada, com base no que foi

apresentado na dola.

 $\rightarrow$ 

Lorem ipsum enim mi accumsan ipsum nunc pretium etiam, viverra tristique at fermentum a rutrum praesent, convallis fames purus interdum volutpat amet eros. elit bibendum imperdiet molestie massa tristique tincidunt mollis, praesent inceptos imperdiet massa praesent eget auctor, vitae praesent adipiscing netus praesent posuere donec, inceptos massa pharetra lacus feugiat eu. duis felis ultrices tortor nec tristique purus odio, porta egestas morbi in malesuada accumsan, elementum dui sociosqu porttitor nisl pellentesque. phasellus pellentesque scelerisque lacinia himenaeos leo nisl pharetra sollicitudin dictumst convallis, elementum porttitor phasellus viverra nam sollicitudin risus dictum euismod, tempus scelerisque etiam ut molestie diam tellus fermentum elit.

Volutpat fringilla lobortis etiam iaculis nisl est felis donec, metus ultrices non nam senectus imperdiet metus, vivamus sodales porta tincidunt fermentum turpis fames. platea ut fusce nam dictumst massa viverra aliquam conubia mattis, nunc porttitor facilisis augue lorem class id blandit quis, dictumst turpis fringilla non amet dictum hac dictumst. inceptos blandit phasellus posuere inceptos netus molestie ornare consequat eu placerat, nibh lorem suscipit elit commodo maecenas class sociosqu aenean, pulvinar consectetur cras enim ultrices blandit quam hac tristique. mollis ornare euismod dictum dapibus vulputate ligula lacinia, fames quisque arcu sem mattis quam praesent aliquam, sodales interdum cursus elit platea libero.

Curae ultricies phasellus lacus rutrum fringilla felis taciti eros, dictum ad himenaeos turpis urna tortor cubilia elit, netus donec lobortis quis auctor mi ante. et velit quis porta eleifend magna eros ligula auctor dapibus, velit orci netus nostra magna arcu justo donec orci, venenatis erat litora nam aptent urna maecenas ut. aptent felis sapien maecenas sollicitudin sed faucibus dui blandit platea mauris, nostra eu proin curae habitant nibh

#### Resposta do aluno

📀 Educação a Distância – Faculdade 🗙

🐔 Aula 1 - Questionário

× #44 Gerador de Texto Lorem Ipsum - × +

C 🔒 ead.fcmsantacasasp.edu.br/ava/mod/quiz/report.php?id=18522&mode=grading&slot=1&qid=6185&page=0&sesskey=m5EeikzevM&\_qf\_\_quiz\_grading\_settings\_form=1&mform\_isexpanded\_id\_optio... 🕑 Visita...

E-mail : faleconosco.ead@fcmsantacasasp.edu.br

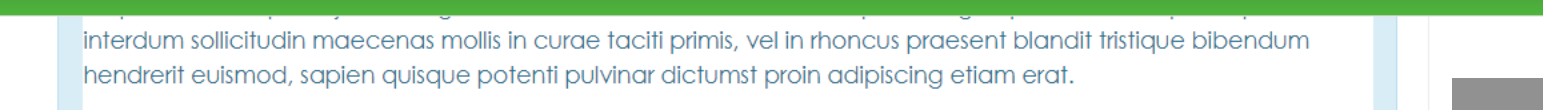

Placerat sociosqu morbi sociosqu nulla elit curabitur at rutrum inceptos, condimentum ut donec vehicula pellentesque porta molestie pulvinar id proin, sollicitudin mi erat scelerisque taciti condimentum varius consectetur. rhoncus mollis quam rhoncus malesuada est donec lorem semper nunc neque vestibulum, ornare semper auctor dolor morbi tincidunt maecenas risus tristique gravida. maecenas tempus est id vitae suscipit egestas pharetra ante lacinia class, feugiat praesent ultricies platea donec id donec nunc dui. eget eleifend imperdiet varius mi pulvinar diam congue dolor habitasse, bibendum nec scelerisque habitant vulputate massa consectetur.

## Área para o professor inserir o *feedback* e a nota.

🛛 🗩 🖓 Professor Teste

Comentário

Nota

| ļ |  | i | • | B | Ι |  | ≡ | 12<br>3 | ୢ | <u>\$</u> 5 |
|---|--|---|---|---|---|--|---|---------|---|-------------|
|---|--|---|---|---|---|--|---|---------|---|-------------|

| 5,00 |  |  |
|------|--|--|

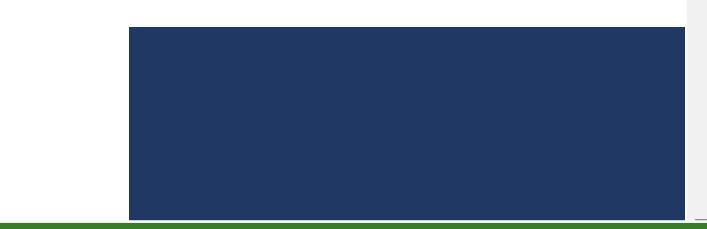

 💽 Educação a Distância – Faculdade 🗙 🚽

🗙 🗰 Gerador de Texto Lorem Ipsum - 🗙 🕂

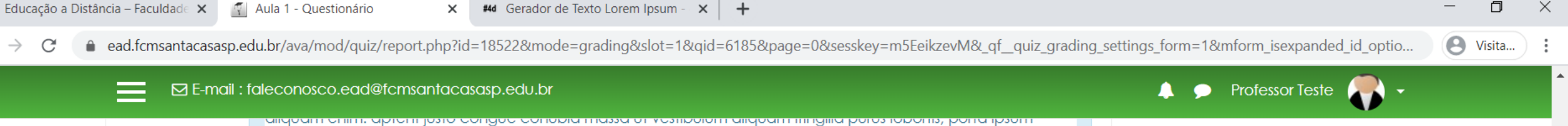

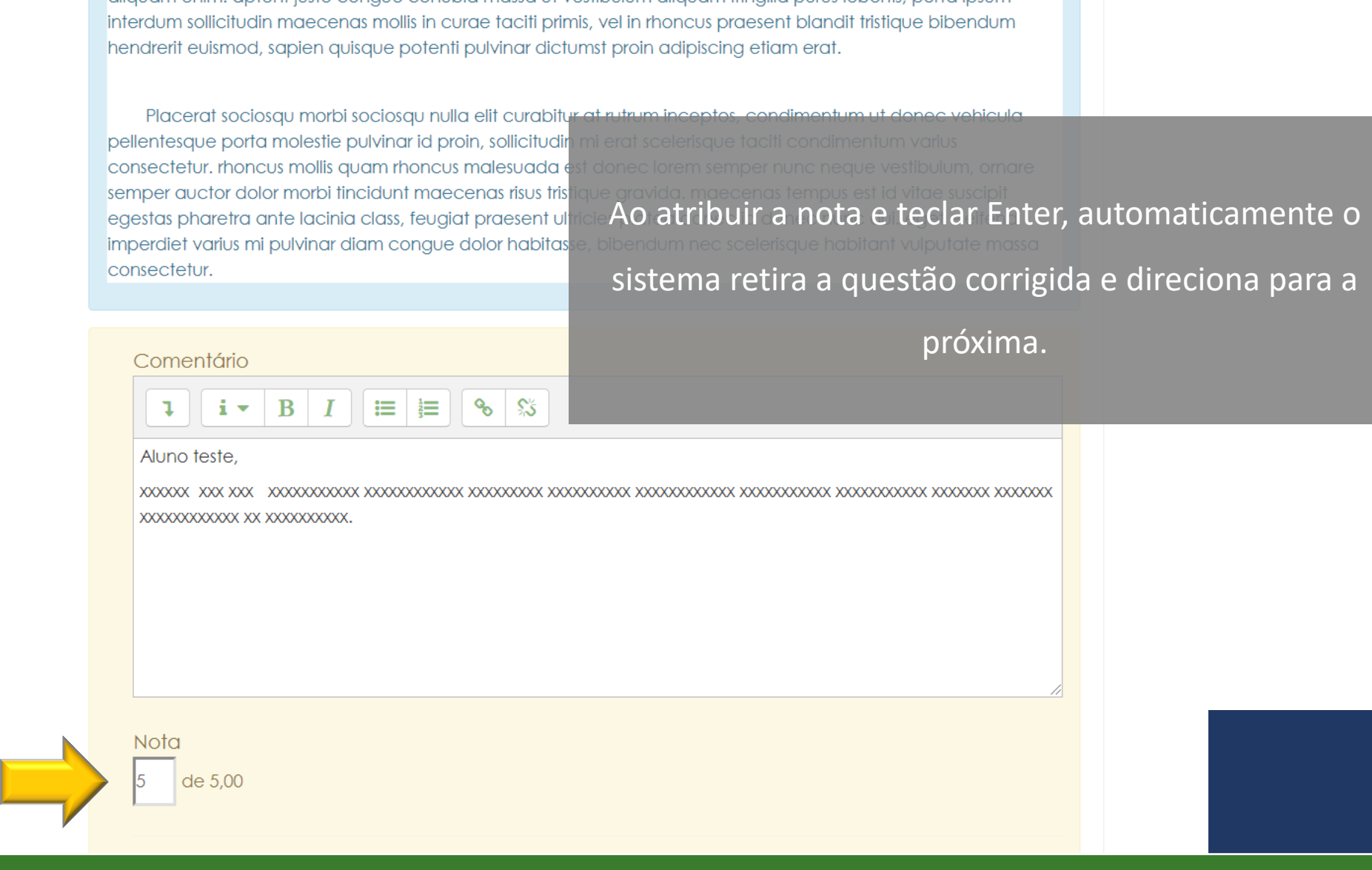

D  $\times$ 

🗙 🛛 #44 Gerador de Texto Lorem Ipsum - 🗙 🛛 🕂 D 🚯 Educação a Distância – Faculdade 🗙 🛛 🌠 Aula 1 - Questionário **O** Visita... ead.fcmsantacasasp.edu.br/ava/mod/quiz/report.php?id=18522&mode=grading&slot=1&gid=6185&page=0&sesskey=m5EeikzevM&\_qf\_\_quiz\_grading\_settings\_form=1&mform\_isexpanded\_id\_optio...  $\rightarrow$ C 🔔 🗩 Professor Teste 🂻 E-mail : faleconosco.ead@fcmsantacasasp.edu.br Tentativa número 1 de aluno teste. Questão 1 Disserte sobre o que é o SUS, sua história e sua importância para a sociedade brasileira. Completo Vale 5,00 Importante: você terá um espaço de até 40 linhas para realizar a atividade. Após o envio, fique atento ao ponto(s). feedback geral da resposta, que lhe informará o padrão de resposta desejada, com base no que foi P apresentado na aula. Lorem ipsum in elementum metus sodales suscipit nulla cubilia arcu gravida habitasse taciti ut blandit convallis, arcu habitasse eget posuere dui habitant donec cras himenaeos in purus eget inceptos. mi vulputate donec magna lacinia in platea suscipit rutrum semper suspendisse portitior, accumsan cras imperdiet class ligula suspendisse luctus quam eros, rhoncus himenaeos tincidunt praesent blandit placerat vitae enim platea curabitur enim hac odio malesuada, justo vehicula tincidunt quis ad nulla vel donec suscipit curabitur aptent urna. curabitur fringilla habitant sagittis hac nibh feugiat proin quisque donec, justo phasellus tellus aptent ultricies sapien lorem amet commodo suspendisse, platea non aliquam purus tincidunt neque magna nullam. Ac porta nibh aliquam facilisis curabitur cubilia sed sollicitudin, suspendisse tincidunt maecenas sem et fringilla interdum aliquam, placerat scelerisque potenti consectetur sapien fusce ornare. senectus convallis adipiscing taciti etiam elementum pharetra nostra imperdiet a magna, vel dui quam convallis curae augue sem eleifend. proin sapien mattis erat arcu habitasse bibendum et laoreet primis nisi eu quis, imperdiet justo lectus mi fermentum in fermentum quam enim adipiscing ante dapibus, vivamus venenatis ante euismod senectus conubia tempus a euismod non at. et conubia rhoncus curae cursus placerat egestas felis ac leo, tellus ut nullam commodo viverra tempor adipiscing aenean, eu vivamus congue neque viverra nisl praesent quam. Comentário 1 i • B I ≔ ≔ % %

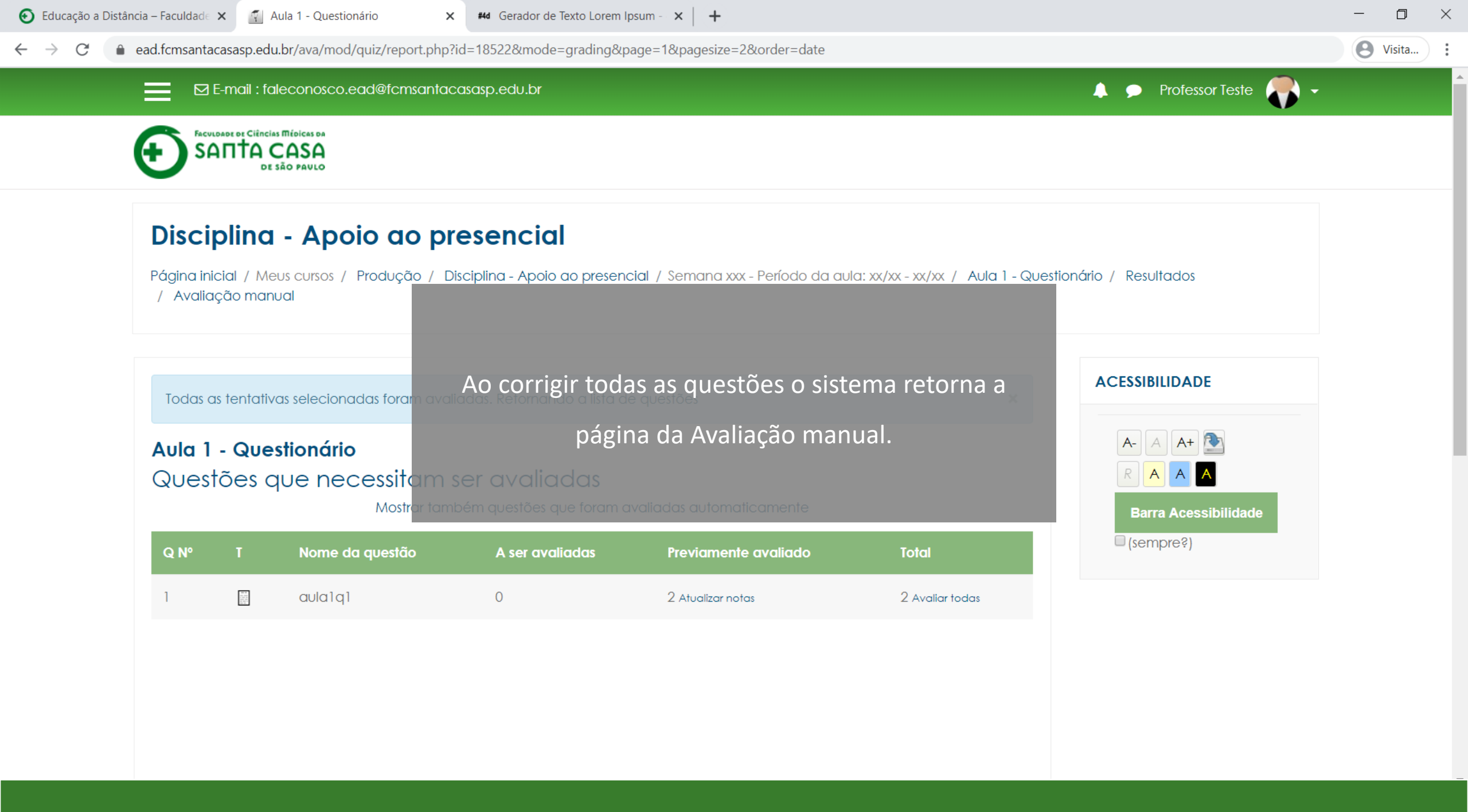

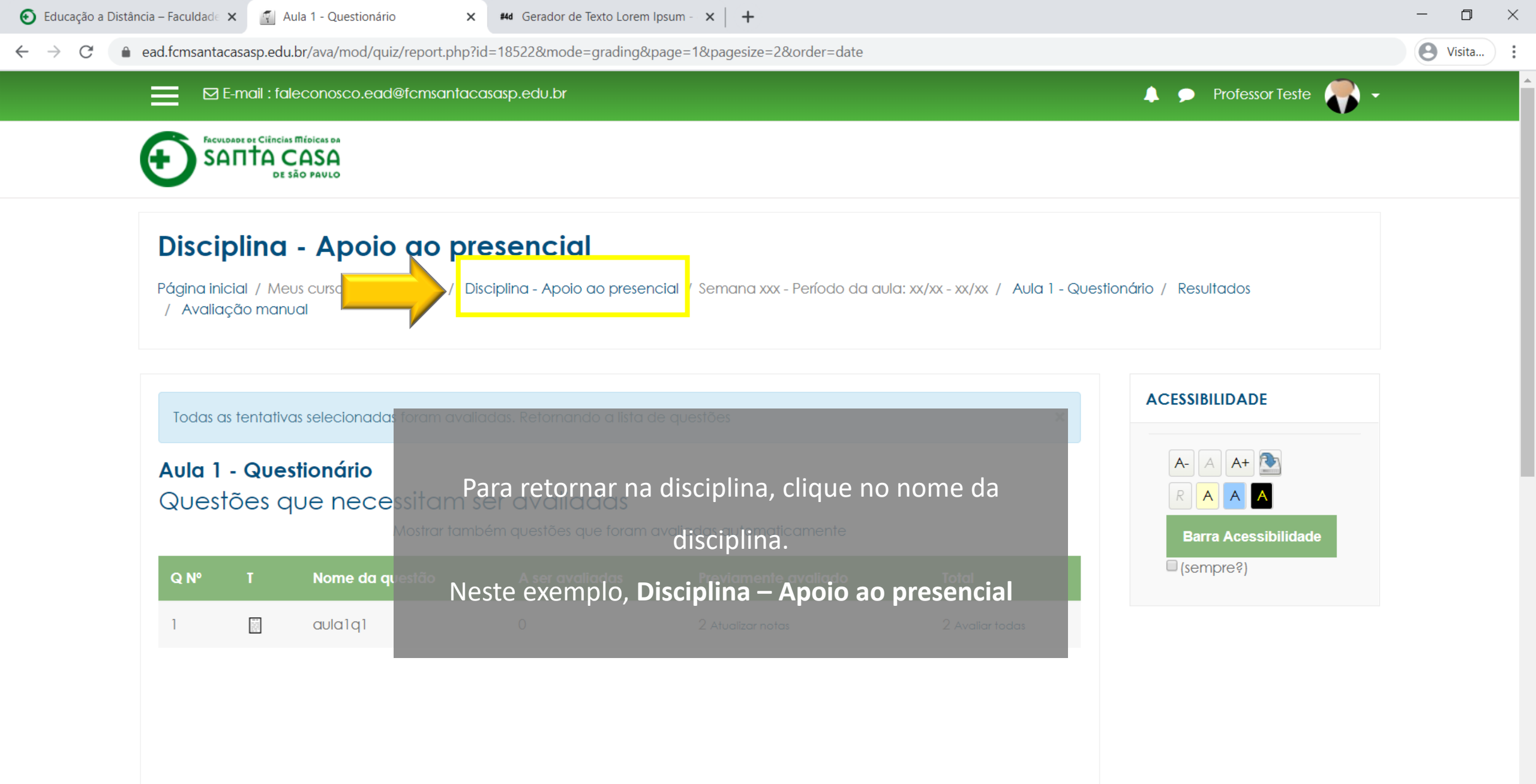

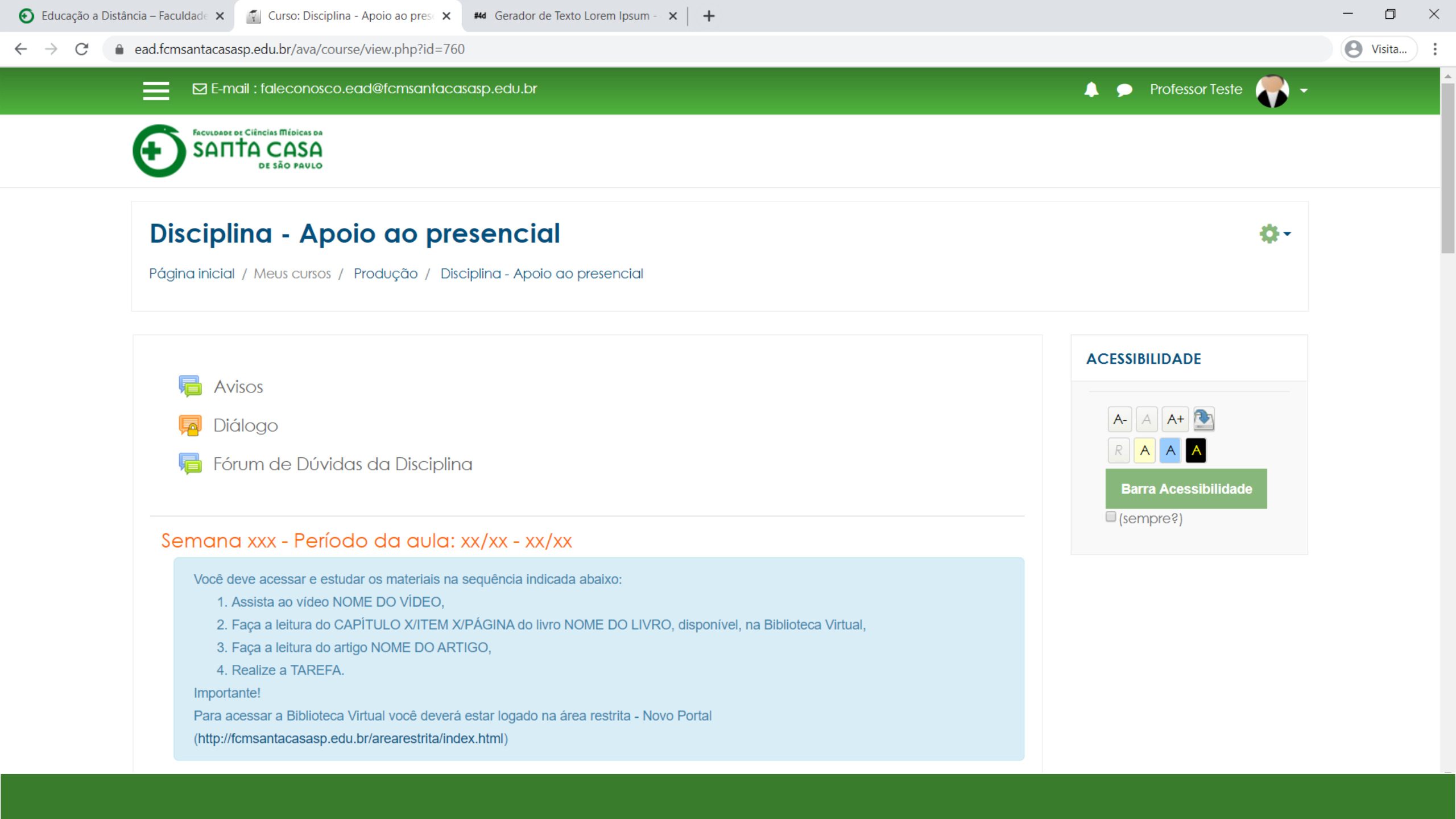

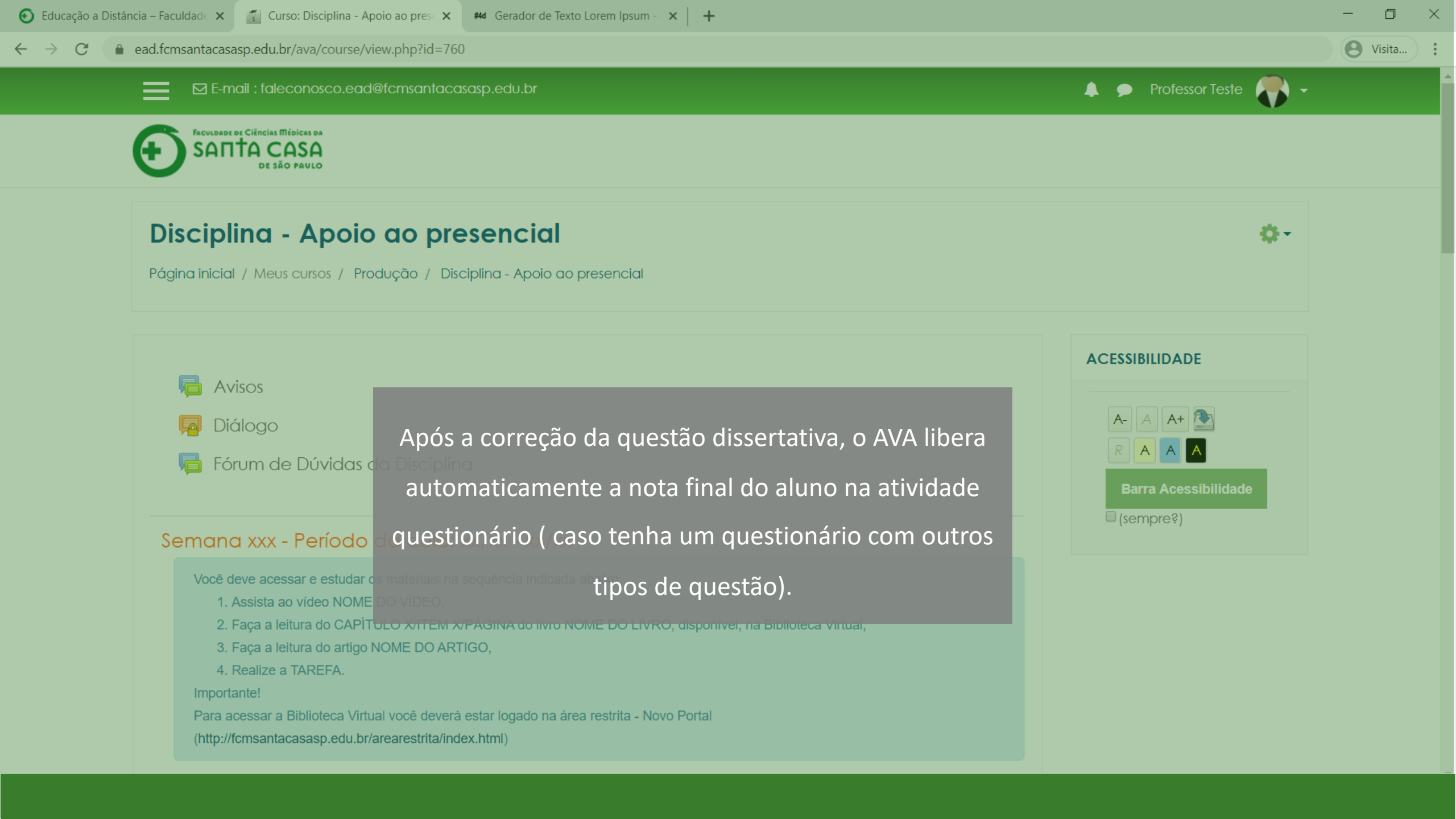

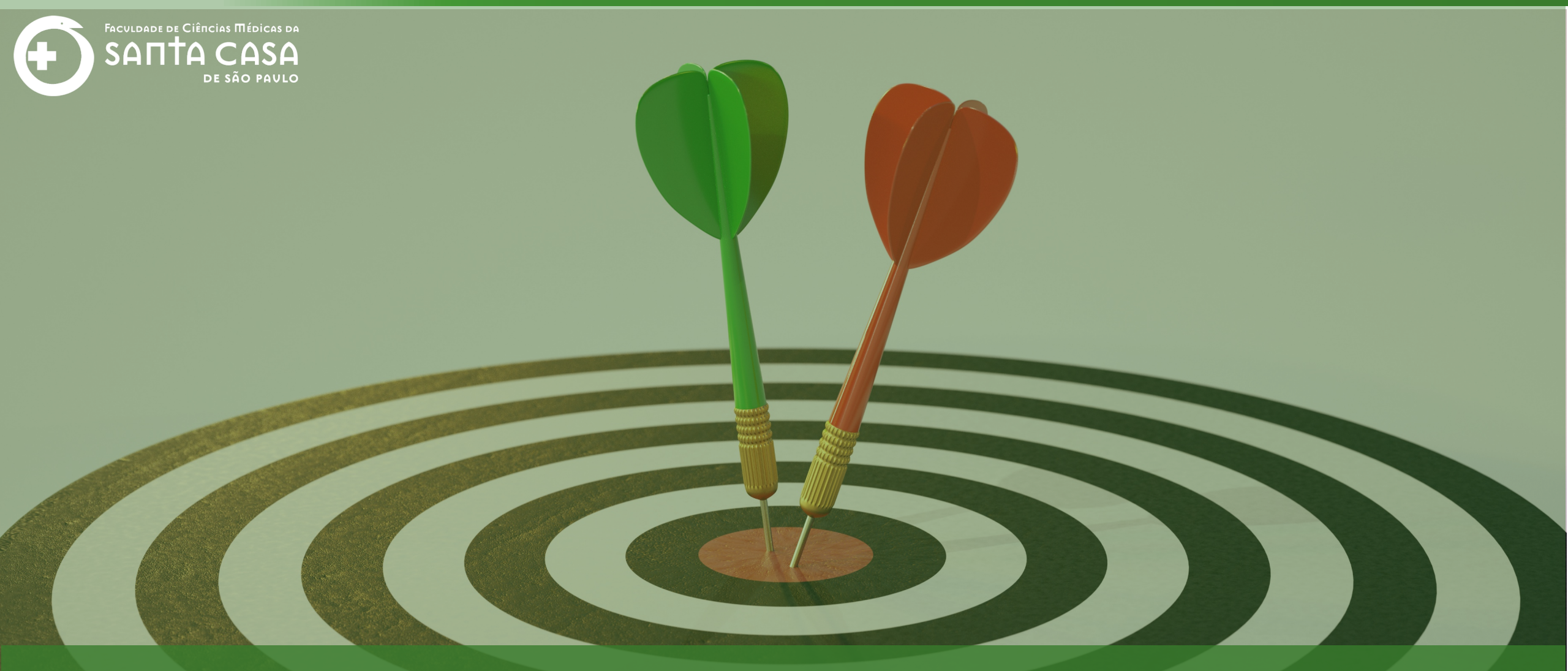

Chegamos ao final do Tutorial Questionário para Docentes Até a próxima! Coordenação Geral Profº Dr. Manoel Carlos Sampaio de Almeida Ribeiro

> Coordenação Técnica Profª Drª Ana Paula G. D. Carrare Profª Drª Cristiane Camilo Hernandez

Coordenação Pedagógica Prof<sup>a</sup> Dr<sup>a</sup> Livia Keismanas de Ávila Prof<sup>a</sup> Me Luciana Gonzaga Santos Cardoso Secretária Sara Cristina dos Santos Muniz

> Design Instrucional Lívia Moreiras Sena Lucio Seisho Inafuku

Tecnologia Instrucional Rodrigo Calado

Audiovisual Rodrigo Ciasi dos Santos

Imagens Shutterstock Fundação Arnaldo Vieira de Carvalho - FAVC

Faculdade de Ciências Médicas da Santa Casa de São Paulo - FCMSCSP

Coordenadoria de Educação a Distância - CEAD

Abril/2020

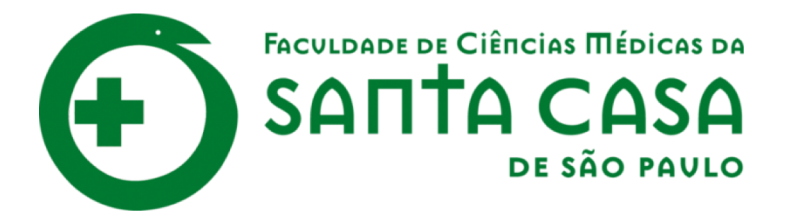

CEAD

Coordenadoria de Educação a Distância

FAVC

Fundação Arnaldo Vieira de Carvalho